## 高職數位教材發展與推廣計畫-電子科單元教案設計表

|      | 單元編號                                                                   | 10-2-1                                                                                                    | 單元名稱                                        | 運算放大器之特性及參數                                                                                                    | t                                             |                                                                              |                   |  |  |
|------|------------------------------------------------------------------------|----------------------------------------------------------------------------------------------------|---------------------------------------------|----------------------------------------------------------------------------------------------------|-----------------------------------------------|------------------------------------------------------------------------------|-------------------|--|--|
|      | 對應之課綱                                                                  | 運算放大器之特性及參數                                                                                                    |                                             |                                                                                                    |                                               | 預計本單元總教學時<br>間                                                               | 50 分鐘(約 30-50 分鐘) |  |  |
| 教學目標 | 單元目標                                                                   | 1.學習目標<br>(1)瞭解通訊<br>④輸入证<br>(2)瞭輸和運用<br>(3)瞭輸解出運用<br>(3)瞭開調益內<br>個增社內實質<br>(1)請講解解運動<br>(2)講解解解運貨<br>(3)講解解運貨<br>(3)講解解運貨<br>(5)透過「引 | <ul> <li>              ţi:<br/>ţi</li></ul> | 「輸入特性」參數。<br>②輸入抵補電壓(V <sub>io</sub> )<br>「輸出特性」參數。<br>③輸出最大電壓擺幅(V <sub>op</sub> )<br>「動態特性」參數。<br>②共模拒斥比(CMRR)<br>器可能遭遇的問題,藉此<br>輸入特性」參數。<br>輸出特性」參數。<br>動態特性」參數。<br>]學了解運算放大器主要<br>戲讓同學了解消除輸入偏 | ③輸入偏壓<br>③轉動率(S<br>引起學生動機<br>時性參數的內<br>壓電流的推導 | 图<br>下<br>下<br>不<br>不<br>不<br>不<br>不<br>不<br>不<br>不<br>不<br>不<br>不<br>不<br>不 |                   |  |  |
|      | 充」等代表意義。                                                               |                                                                                                    |                                             |                                                                                                    |                                               |                                                                              |                   |  |  |
|      | (例如:能說出、能 (2)能說明運算放大器的「輸出阻抗」、「輸出最大電壓擺幅」等代表意義。                          |                                                                                                    |                                             |                                                                                                    |                                               |                                                                              |                   |  |  |
|      | ■ [爲出、能列舉、能運   (3)能說明連算放大器的「開迴路電壓增益」、「共模拒床比」、「轉動率」、「增益頻寬積」等代表意義。<br>用) |                                                                                                    |                                             |                                                                                                    |                                               |                                                                              |                   |  |  |
|      | 教學活動                                                                   | 勆                                                                                                    | 教學                                          | 元件                                                                                                    |                                               | 元件内                                                                          | 日容說明              |  |  |

|   |                  | 時間         | 编號         | 類型    | 時間  | (請填入 8-9 個元件)              |
|---|------------------|------------|------------|-------|-----|----------------------------|
| 準 | •操作運算放大器實際遭遇問    |            | 1.10-2-1-1 | 動畫    | 1分鐘 | @請製作一動畫                    |
| 備 | 題。               |            |            |       |     | 動畫內容主要表現下列意涵:              |
| 活 | 以動畫播放的方式向學生說     |            |            |       |     | (轉動率不足導致輸出波形變形的動畫)         |
| 動 | 明運算放大器在實際使用上可能   |            |            |       |     | 開場畫面顯示1顆球在畫面中間跳躍並於三        |
|   | 遭遇到的問題,藉以引起學生的   |            |            |       |     | 秒後攤開變形為一運算放大器電路符號,運算放      |
|   | 學習動機。            | <b>-</b> > |            |       |     | 大器左邊輸入一正弦波形,右邊則為放大後的輸      |
|   |                  | 5分鐘        |            |       |     | 入波形,在 OPA 的上方有一滑桿,可控制動態特   |
|   |                  |            |            |       |     | 性參數「轉動率(SR)」的大小,當 SR 小到某一臨 |
|   |                  |            |            |       |     | 界值以下輸出端波形開始變形, SR 若更小,波形   |
|   |                  |            |            |       |     | 攀形更嚴重。請在書面上方顯示以下文字。        |
|   |                  |            |            |       |     | 轉動率(SR):該參數為一性能指標,亦即說      |
|   |                  |            |            |       |     | 明實際 OPA 輸出端每秒可以變動的最大電壓值。   |
| 發 | □OPA 實際輸入特性參數重點介 |            | 1.10-2-1-2 | 動態簡   | 1分鐘 | @ 請製作以下動態簡報                |
| 展 | 約2 。             |            | 運算放大器      | 報     |     | 動態簡報內容主要表現下列意涵:            |
| 活 | 說明本單元即將介紹的 OPA   |            | 輸入特性參      | (2D 動 |     | (顯示一旅人走入畫面的動畫)             |
| 動 | 輸入特性參數。          |            | 數教學目錄      | 畫)    |     | 開始畫面時,由畫面左方走進一位背著包袱的旅      |
|   |                  | 1          | 畫面         |       |     | 人,接著旅人將手伸入包袱中抓取物品向空中揮      |
|   |                  | 分鐘         |            |       |     | 灑。此時畫面右方配合揮灑動作出現「輸入阻       |
|   |                  |            |            |       |     | 抗」、「輸入抵補電壓」、「輸入偏壓電流」、「輸入   |
|   |                  |            |            |       |     | 抵補電流」等標題。當點選上述標題文字時,即      |
|   |                  |            |            |       |     | 可連結至該標題的說明畫面,其中連結各標題的      |
|   |                  |            |            |       |     | 說明畫面如下:                    |

| 發 | ● OPA 實際輸入特性參數。 |        | 2.10-2-1-3 | 動畫+簡  | 3分鐘 | ①點選「     | 輸入阻抗」標題:                                    |                                       |
|---|-----------------|--------|------------|-------|-----|----------|---------------------------------------------|---------------------------------------|
| 展 | 以動畫配合簡報播放及圖說    |        | 運算放大器      | 報+圖說  |     | 前數作      | 下列簡報                                        |                                       |
| 活 | 的方式向學生說明實際運算放大  |        | 輸入特性參      | (2D 動 |     |          | N                                           | +Vcc                                  |
| 動 | 器有哪些實際「輸入特性」參數  |        | 數解說        | 畫)    |     |          | Rs II                                       | $\checkmark$                          |
|   | 及各個參數所代表的內涵。    |        |            |       |     |          |                                             | 1 📐                                   |
|   |                 |        |            |       |     |          |                                             |                                       |
|   |                 |        |            |       |     |          | — V <sub>i(+)</sub> +                       |                                       |
|   |                 |        |            |       |     |          |                                             |                                       |
|   |                 |        |            |       |     |          |                                             | -Vcc                                  |
|   |                 |        |            |       |     | 在簡       | 報中顯示上圖,將                                    | 序上圖的輸入阻抗 Zi醒                          |
|   |                 |        |            |       |     | 目標示,     | 當點選上圖 Zi醒目                                  | 目標示時可在上圖下方                            |
|   |                 |        |            |       |     | 出現以下     | 表格:                                         |                                       |
|   |                 | 19 八倍  |            |       |     |          | 輸入阻抗                                        | 亢 <i>Zi</i>                           |
|   |                 | 14 刀 運 |            |       |     | 理想值      | BJT 當輸入時                                    | FET 當輸入時                              |
|   |                 |        |            |       |     | $\infty$ | $10^6 \Omega$                               | $10^{12}\Omega$                       |
|   |                 |        |            |       |     | 當點       | 選上述表格中的數                                    | <b>让值時可利用蹦現的方</b>                     |
|   |                 |        |            |       |     | 式出現以     | 下的圖說畫面。                                     |                                       |
|   |                 |        |            |       |     | □ 圖說文    | (字:                                         |                                       |
|   |                 |        |            |       |     |          |                                             |                                       |
|   |                 |        |            |       |     | \<br>\   | √s <\cap \cap \cap \cap \cap \cap \cap \cap |                                       |
|   |                 |        |            |       |     |          |                                             | /i=Vs× <mark>點選的數值</mark><br>Rs+點選的數值 |
|   |                 |        |            |       |     |          | Vi(+) +                                     |                                       |
|   |                 |        |            |       |     |          |                                             |                                       |
|   |                 |        |            |       |     | 上述       | 圖形 V。為一動態」                                  | E弦波,依使用者點選                            |
|   |                 |        |            |       |     | 的表格數     | 值而呈現不同的輔                                    | 行入電壓波形 Vi、輸入                          |
|   |                 |        |            |       |     | 電流(µA    | 、nA)與輸入阻抗 Z                                 | ai的數值,藉以說明輸                           |

|  |  |  | 入阻抗的力                | 大小對放大器的         | 影響。     | 其中點選10 <sup>6</sup> 與 |
|--|--|--|----------------------|-----------------|---------|-----------------------|
|  |  |  | 10 <sup>12</sup> 兩組數 | (值時,還可同日        | 寺顯示以    | 、BJT 與 FET 製作         |
|  |  |  | 的差動放力                | <b>大器,藉由說明</b>  | BJT 與   | FET 輸入端來讓             |
|  |  |  | 同學瞭解/                | 下同元件製做的         | I OPA 所 | 造成的輸入阻抗               |
|  |  |  | 差異。                  |                 |         |                       |
|  |  |  | ②點選「輔                | 谕入抵補電壓」         | 標題:     |                       |
|  |  |  | □請製作-                | 下列簡報            |         |                       |
|  |  |  |                      |                 |         | •)                    |
|  |  |  |                      | (輸入端差動放         | 文大器電    | 路圖)                   |
|  |  |  | 在簡幸                  | <b>股顯示上圖</b> ,將 | 上圖屬     | 於 OPA 兩輸入端            |
|  |  |  | 接地,並制                | 專電晶體Q₁、Q₂       | 醒目標:    | 示,說明因兩電               |
|  |  |  | 晶體特性的                | 内不匹配,將造         | 成雨輸     | 入端雖然接地卻               |
|  |  |  | 還是在輸入                | 入端有一些微的         | 電壓差     | 導致 Vo≠0 的情            |
|  |  |  | 況,接著點                | 出選上圖電晶體         | 可於上     | 圖下方出現以下               |
|  |  |  | 表格:                  |                 |         |                       |
|  |  |  |                      | 輸入抵補            | 電壓(Via  | ,)                    |
|  |  |  | 理想值                  | BJT 當輸ノ         | 、時      | FET 當輸入時              |
|  |  |  | 0                    | $\pm 1$ mV      |         | ±50mV                 |
|  |  |  | Vio 圖 刁              | 示改善方法           | Vio F   | <b>译際改善方法</b>         |
|  |  |  | 當點這                  | 赛上述表格中的         | 「Vio 圖  | 示改善方法」與               |
|  |  |  | 可出現以-                | 下的互動畫面。         |         |                       |
|  |  |  | □圖                   | 說文字:            |         |                       |

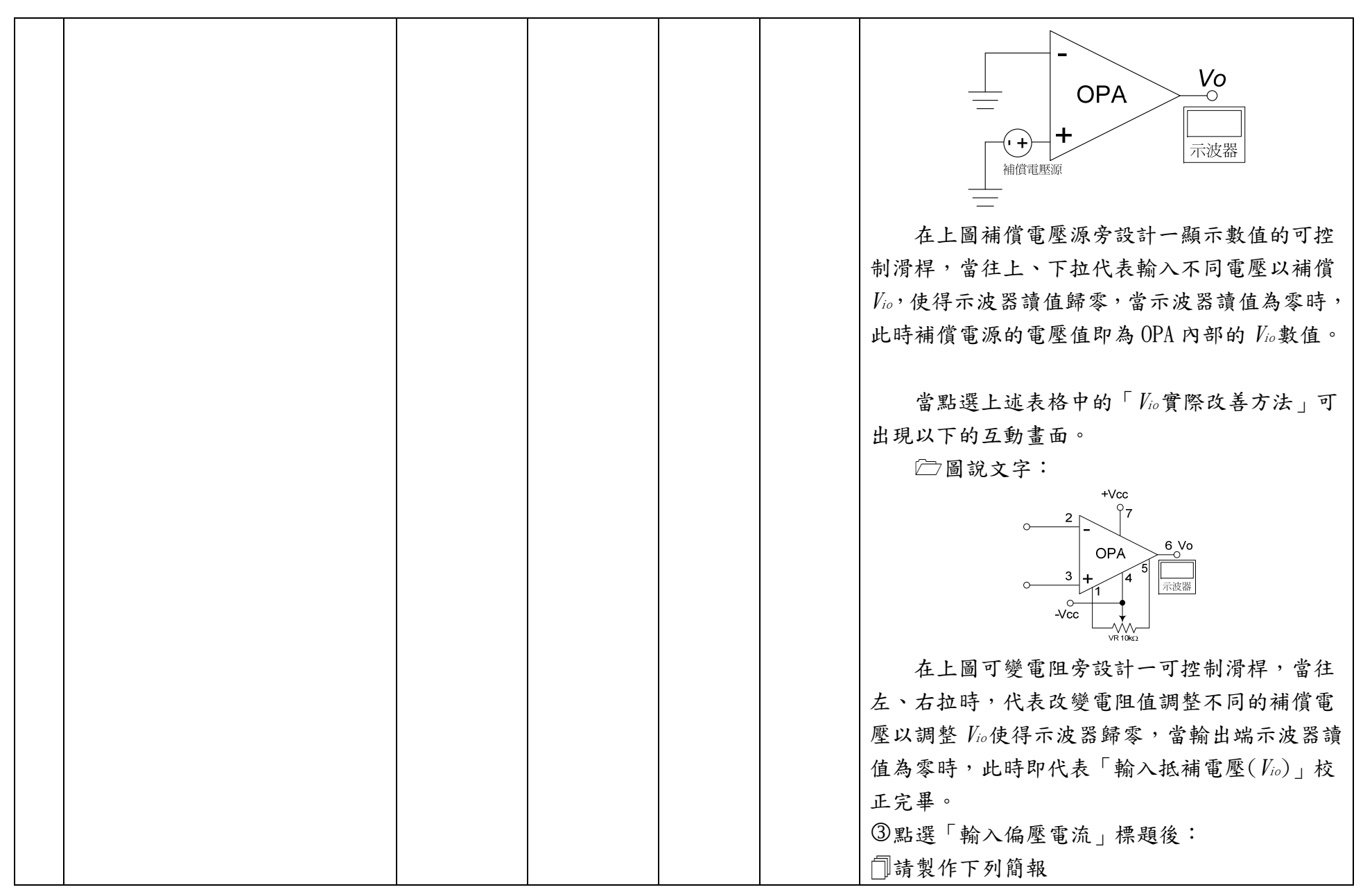

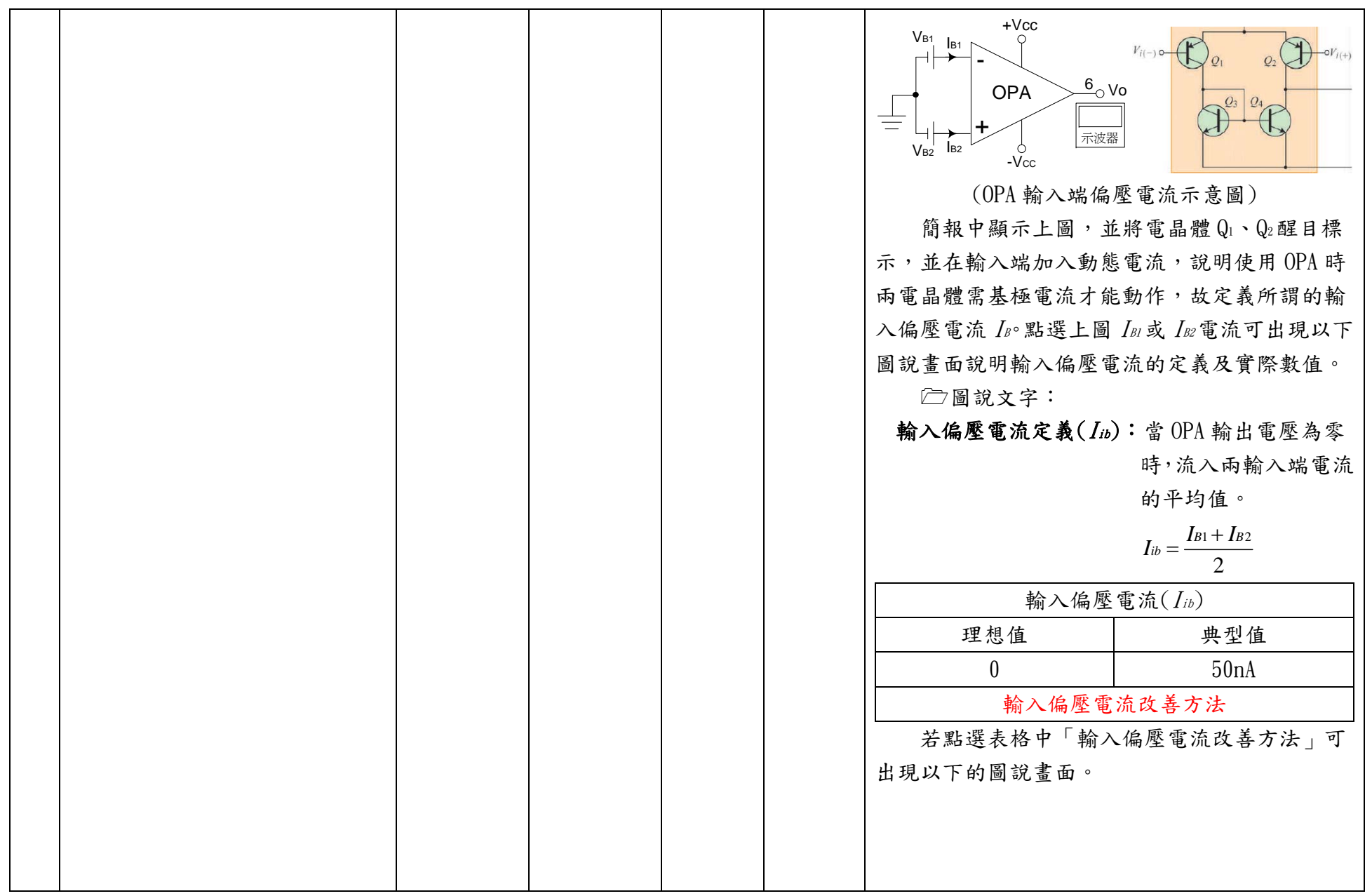

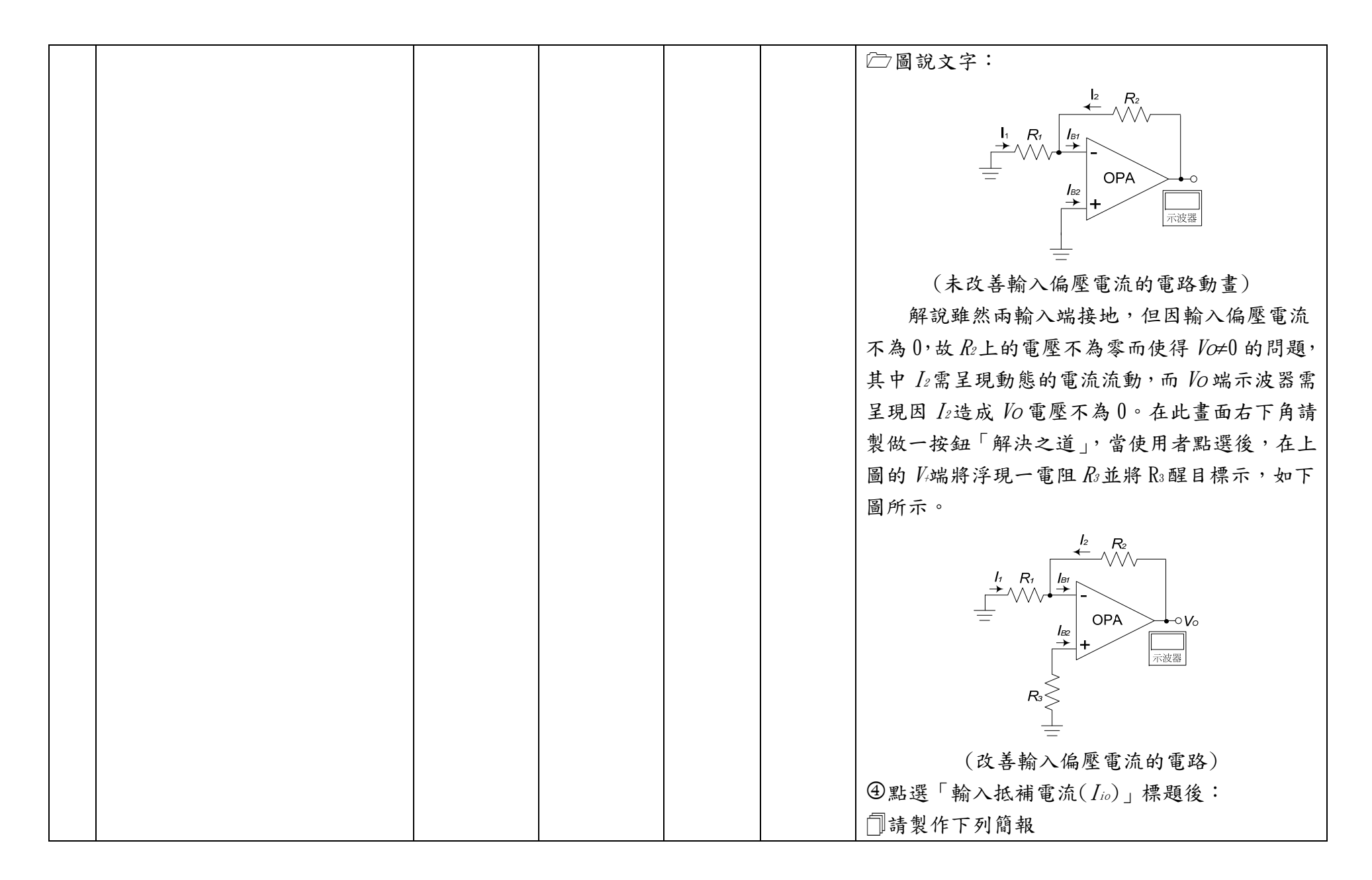

|   |                  |     |            |       |     | V <sub>i(-)</sub> o-            |                    | • <i>V</i> <sub><i>i</i>(+)</sub> |
|---|------------------|-----|------------|-------|-----|---------------------------------|--------------------|-----------------------------------|
|   |                  |     |            |       |     | (輸入                             | 端差動放大器電            | 路圖)                               |
|   |                  |     |            |       |     | 間報中顯不                           | 上圖,將 OPA 內         | 輸入端接地, <b>並</b>                   |
|   |                  |     |            |       |     | 將電晶體 Q1、Q21                     | 醒目標示,說明[           | <b> 」 兩電晶體特性</b>                  |
|   |                  |     |            |       |     | 的不匹配,將造                         | 成兩輸入端電流            | 不相等的問題,                           |
|   |                  |     |            |       |     | 接著點選上圖電                         | 晶體可蹦現以下            | 說明畫面:                             |
|   |                  |     |            |       |     | □ 圖說文字:                         |                    |                                   |
|   |                  |     |            |       |     | 輸入抵補電                           | <b>芯流定義:</b> 當 OPA | 輸出電壓為零                            |
|   |                  |     |            |       |     |                                 | 時,流                | 入雨輸入端電流                           |
|   |                  |     |            |       |     |                                 | 的差值                | °                                 |
|   |                  |     |            |       |     | <b></b>                         | 输入偏壓電流 $(I_{io}$   | )                                 |
|   |                  |     |            |       |     | 理想值                             | BJT                | FET                               |
|   |                  |     |            |       |     | 0                               | 10nA               | 10pA                              |
| 發 | ■OPA 實際輸出特性參數重點介 |     | 1.10-2-1-4 | 動態簡   | 1分鐘 | • 請製作以下動                        | 的態簡報               |                                   |
| 展 | 紹。               |     | 運算放大器      | 報     |     | 動畫內容主要表                         | 現下列意涵:             |                                   |
| 活 | 說明本單元即將介紹的 OPA 輸 |     | 輸出特性參      | (2D 動 |     | (顯                              | 示工人走進畫面            | 的動畫)                              |
| 動 | 出特性參數。           |     | 數目錄畫面      | 畫)    |     | 開始畫面時                           | ,由畫面左方走:           | 進一位背著大鐵                           |
|   |                  | 1分鐘 |            |       |     | 鎚的工人,接著                         | 工人拿著大鐵鎚            | 往地面一敲,整                           |
|   |                  |     |            |       |     | 個畫面震動。此                         | 時畫面右方配合            | 震動掉下「輸出                           |
|   |                  |     |            |       |     | 阻抗(Z)」、「輸出                      | 出短路電流(Ios)」        | 、「輸出電壓擺幅                          |
|   |                  |     |            |       |     | ( <i>V</i> <sub>op</sub> )」等標題。 | 當點選上述標題            | 文字時,即可連                           |
|   |                  |     |            |       |     | 結至該標題的說                         | 明畫面,其中連;           | 結各標題的說明                           |

|   |                           |       |            |       |     | 畫面如下    | :                                                                                                   |
|---|---------------------------|-------|------------|-------|-----|---------|----------------------------------------------------------------------------------------------------|
| 發 | ■ OPA 實際輸出特性參數。           |       | 1.10-2-1-5 | 簡報+圖  | 2分鐘 | ①點選「    | 輸出阻抗(Zo)」標題:                                                                                        |
| 展 | 以簡報播放配合圖說的方式向學            |       | 運算放大器      | 說     |     | ]]請製作   | 下列簡報                                                                                                |
| 活 | 生說明實際運算放大器有哪些實            |       | 輸入特性參      | (2D 動 |     |         | +Vcc                                                                                                |
| 動 | 際「輸出特性」參數及各個參數<br>所代表的內涵。 |       | 數解說        | 畫)    |     | 簡報標示,當  | +<br>-<br>-<br>-<br>-<br>-<br>-<br>-<br>-<br>-<br>-<br>-<br>-<br>-                                  |
|   |                           |       |            |       |     | 格:      |                                                                                                    |
|   |                           |       |            |       |     |         | 輸出阻抗 Z。                                                                                             |
|   |                           | 11 分鐘 |            |       |     | 理想值     | 典型值                                                                                                 |
|   |                           | //    |            |       |     | 0       | 75Ω                                                                                                 |
|   |                           |       |            |       |     | 當點      | 選表格中的75Ω時可利用蹦現的方式出                                                                                  |
|   |                           |       |            |       |     | 現以下的    | 圖說畫面。                                                                                               |
|   |                           |       |            |       |     | [□圖說文   | 之字:                                                                                                 |
|   |                           |       |            |       |     |         | +Vcc<br>+<br>-<br>-<br>-<br>-<br>-<br>-<br>-<br>-<br>-<br>-<br>-<br>-<br>-<br>-<br>-<br>-<br>-<br>- |
|   |                           |       |            |       |     | 請將      | Z。阻抗醒目標示,藉由上圖說明輸出電                                                                                  |
|   |                           |       |            |       |     | 阻對負載    | Ri的影響。當點選Z。阻抗時,另外再顯                                                                                 |
|   |                           |       |            |       |     | 示 OPA 輸 | 出端實際電路,藉由說明實際電路讓同                                                                                   |

|  |  |  | 學更瞭解 OPA 輸出電阻  |                             |
|--|--|--|----------------|-----------------------------|
|  |  |  | ②點選「輸出短路電流(    | Ios)」標題:                    |
|  |  |  | 前製作下列簡報        |                             |
|  |  |  |                | Vo<br>Vo<br>Vo<br>Vo<br>Los |
|  |  |  | 簡報中顯示上圖,將      | 專輸出短路電流 Ios 醒目標             |
|  |  |  | 示,當點選 Ios時,在上  | 圖下方顯示以下表格。                  |
|  |  |  | 輸出短路電流(Ios)    |                             |
|  |  |  | 理想值            | 典型值                         |
|  |  |  | $\infty$       | 25mA                        |
|  |  |  | 再點選表格中的 25r    | nA 時,將上圖輸出短路改               |
|  |  |  | 接兩個 LED, 並利用圖訪 | 的方式出現以下文字:                  |
|  |  |  | □ 圖說文字:        |                             |
|  |  |  | 說明:            |                             |
|  |  |  | 通常 OPA 輸出端為图   | 方止供應過大電流而燒                  |
|  |  |  | 毁,故均設有保護電路     | ,此一參數即說明了 OPA               |
|  |  |  | 可輸出的最大電流值。若    | 告傳統 LED 需 10~15mA 方         |
|  |  |  | 可動作,則上述 OPA 最多 | 3只能使兩顆 LED 正常動              |
|  |  |  | 作。             |                             |
|  |  |  | ③點選「輸出電壓最大排    | 長幅(Vop)」標題:                 |
|  |  |  | 前製作下列簡報        |                             |

|   |                  |     |            |       |     | <ul> <li>←+</li> <li>←+</li> <li>▲</li> <li>▲<th>+Vcc<br/><b>DPA</b><br/>←100000<br/>-Vcc<br/>中在上圖的輸出端左方送<br/>皮形的大小可由一滑桿控<br/>應動態的正弦波,當輸入</th></li></ul> | +Vcc<br><b>DPA</b><br>←100000<br>-Vcc<br>中在上圖的輸出端左方送<br>皮形的大小可由一滑桿控<br>應動態的正弦波,當輸入 |
|---|------------------|-----|------------|-------|-----|----------------------------------------------------------------------------------------------------|------------------------------------------------------------------------------------|
|   |                  |     |            |       |     | 弦波過大時,輸出發生養                                                                                                    | <b>戈波,此時在輸出波形的</b>                                                                 |
|   |                  |     |            |       |     | 最高與最低點醒目標示                                                                                                    | 點選醒目標示即可出現                                                                         |
|   |                  |     |            |       |     | 以下圖說畫面:                                                                                                    |                                                                                    |
|   |                  |     |            |       |     | □ 圖說文字:                                                                                                    |                                                                                    |
|   |                  |     |            |       |     | 輸出端最大                                                                                                    | 電壓振幅(Vop)                                                                          |
|   |                  |     |            |       |     | 理想值                                                                                                    | 典型值(HA17741 為例)                                                                    |
|   |                  |     |            |       |     | $\infty$                                                                                                    | 約為輸入電源的90%                                                                         |
|   |                  |     |            |       |     | 說明文字:輸出端最大挑                                                                                                    | 長幅是指 OPA 輸出端以零                                                                     |
|   |                  |     |            |       |     | 為參考點所能輸出的最大                                                                                                    | 大正電壓或最大負電壓。                                                                        |
| 發 | ●OPA 實際動態特性參數重點介 |     | 1.10-2-1-6 | 動態簡   | 1分鐘 | <ul><li>Ⅰ●●請製作以下動態簡報</li></ul>                                                                                                    |                                                                                    |
| 展 | 紹。               |     | 運算放大器      | 報     |     | 動畫內容主要表現下列意                                                                                                    | 意涵:                                                                                |
| 活 | 說明本單元即將介紹的 OPA 動 |     | 動態特性參      | (2D 動 |     | (顯示魔法師                                                                                                    | 飛入畫面的動畫)                                                                           |
| 動 | 態特性參數。           |     | 數目錄畫面      | 畫)    |     | 開始畫面時,由畫面左」                                                                                                    | 上方飛入一位魔法師,接                                                                        |
|   |                  | 1分鐘 |            |       |     | 著魔法師後方同時移入以                                                                                                    | 以下「開迴路電壓增益                                                                         |
|   |                  |     |            |       |     | (Avo)」、「共模拒斥比(CMI                                                                                                    | RR)」、「轉動率(SR)」、「増                                                                  |
|   |                  |     |            |       |     | 益頻寬積(GBP)」等四大                                                                                                    | 標題。當點選標題文字                                                                         |
|   |                  |     |            |       |     | 時,即可連結至該標題的                                                                                                    | 的說明畫面,其中連結各                                                                        |
|   |                  |     |            |       |     | 標題的說明畫面如下:                                                                                                    |                                                                                    |

| 發 | ■ OPA 實際動態特性參數。 |      | 2.10-2-1-7 | 簡報+動  | 3分鐘 | ①點選「開迴路電壓增益(Aro)」標題:                                                        |
|---|-----------------|------|------------|-------|-----|-----------------------------------------------------------------------------|
| 展 | 以簡報播放配合圖說的方式    |      | 運算放大器      | 畫     |     | 請製作下列簡報                                                                     |
| 活 | 向學生說明實際運算放大器有哪  |      | 動態特性參      | (2D 動 |     | 簡報文字:                                                                       |
| 動 | 些實際「輸出特性」參數及各個  |      | 數解說        | 畫)    |     | 開迴路電壓增益(Ano)—在無任何回授網路的情況                                                    |
|   | 參數所代表的內涵。       |      |            |       |     | 下,OPA 輸出端電壓與兩輸入端電壓差的最大比                                                     |
|   |                 |      |            |       |     | 值。                                                                          |
|   |                 |      |            |       |     | 開迴路電壓增益 Avo                                                                 |
|   |                 |      |            |       |     | 理想值 典型值(HA17741 為例)                                                         |
|   |                 |      |            |       |     | $\infty$ 10 <sup>5</sup>                                                    |
|   |                 |      |            |       |     | 當點選上述105數值之後,將出現如下的互動式畫                                                     |
|   |                 |      |            |       |     | 面。                                                                          |
|   |                 |      |            |       |     | ◙請製作以下動畫                                                                    |
|   |                 | 0 八倍 |            |       |     | 動畫內容主要表現下列意涵:                                                               |
|   |                 | 5万3里 |            |       |     | OPA<br>OPA<br>I<br>I<br>I<br>I<br>I<br>I<br>I<br>I<br>I<br>I<br>I<br>I<br>I |
|   |                 |      |            |       |     | 啟始畫面中顯示上圖,並於輸入端送入動態                                                         |
|   |                 |      |            |       |     | 正弦波,在OPA 上方製作一滑桿做為控制開迴路                                                     |
|   |                 |      |            |       |     | 電壓增益的大小,且在輸入與輸出波形旁顯示波                                                       |
|   |                 |      |            |       |     | 形峰值,另外在 OPA 的圖形內部顯示文字 Ano=105                                               |
|   |                 |      |            |       |     | 的大小並醒目標示,而輸出端將跟隨輸入信號大                                                       |
|   |                 |      |            |       |     | 小送出放大後的對應波形。當電壓增益 Avo過大                                                     |
|   |                 |      |            |       |     | 時,輸出波形必須呈現出對應的失真圖形。                                                         |
|   |                 |      |            |       |     | ②點選「共模拒斥比(CMRR)」標題:                                                         |
|   |                 |      |            |       |     | 請製作下列簡報                                                                     |

|  |  |  | 太上、                                 |                                                                                                    |
|--|--|--|-------------------------------------|----------------------------------------------------------------------------------------------------|
|  |  |  | 間報文字                                | :                                                                                                    |
|  |  |  | 共模拒斥                                | 比(CMRR)—用來衡量運算放大器對共模                                                                                                    |
|  |  |  | (雜訊)信                               | 號的排除能力。                                                                                                    |
|  |  |  |                                     | 共模拒斥比(CMRR)                                                                                                    |
|  |  |  | 理想值                                 | 典型值                                                                                                    |
|  |  |  | ×                                   | CMRR 實際操作範例                                                                                                    |
|  |  |  | 當點選上                                | 述「CMRR 實際操作範例」之後,將出現如                                                                                                    |
|  |  |  | 下的互動                                | 式畫面。                                                                                                    |
|  |  |  | 201請製作                              | 以下動畫                                                                                                    |
|  |  |  | 動畫內容                                | 主要表現下列意涵:                                                                                                    |
|  |  |  | 態者制波對③□簡OPA值正混CMRR上大選製文的。啟波後由看或「作字輸 | <ul> <li>▲</li> <li>▲</li> <li>▲</li> <li>▲</li> <li>▲</li> <li>▲</li> <li>▲</li> <li>▲</li> <li>▲</li> <li>▲</li> <li>▲</li> <li>▲</li> <li>▲</li> <li>(1)</li> <li>(1)</li> <li></li></ul> |
|  |  |  |                                     |                                                                                                    |

|  | 1 |  |       |                             |
|--|---|--|-------|-----------------------------|
|  |   |  |       |                             |
|  |   |  |       | 轉動率(SR)                     |
|  |   |  | 理想值   | 典型值(HA17741 為例)             |
|  |   |  | ×     | 0. 5V/µs                    |
|  |   |  | 當點選上  | 述「0.5V/µs」數值之後,將出現如下的       |
|  |   |  | 互動式畫  | 面。                          |
|  |   |  | ❷請製化  | 乍以下動畫                       |
|  |   |  | 動畫內容  | 主要表現下列意涵:                   |
|  |   |  | (1    | 轉動率不足導致輸出波形變形的動畫)           |
|  |   |  | 開場    | 畫面顯示一運算放大器電路符號,運算           |
|  |   |  | 放大器左  | 邊輸入一正弦波形,右邊則為放大後的           |
|  |   |  | 輸入波形  | ,在電路符號的上方有一拉桿,可控制           |
|  |   |  | 動態特性  | 參數「轉動率(SR)」的大小,當SR小到        |
|  |   |  | 某一臨界  | 值以下輸出波形開始變形, SR 若更小,        |
|  |   |  | 輸出端波  | 形更嚴重。請在本畫面右下角製作「例           |
|  |   |  | 題練習」  | 按鈕,可連結以下簡報。                 |
|  |   |  | ]]請製作 | 下列簡報                        |
|  |   |  | 简報文字  |                             |
|  |   |  | 例題練習  | :                           |
|  |   |  | 若有    | 一 OPA 輸出端迴轉率為 1V/μs, 試問 OPA |
|  |   |  | 輸出端每  | ·秒最大變動電壓為幾伏特?               |
|  |   |  |       | (計算過程與答案)                   |
|  |   |  | 其中計算  | 過程與答案可配合老師講解逐漸浮現。           |
|  |   |  | ④點選「  | 頻寬頻寬積(GBP)」標題:              |
|  |   |  | ]]請製作 | 下列簡報                        |
|  |   |  | 簡報文字  | :                           |

|  | <br>1 |  |                                                          |
|--|-------|--|----------------------------------------------------------|
|  |       |  | 當 OPA 操作於一臨界頻率點以上時,此時隨                                   |
|  |       |  | 著操作頻率(f)漸高,開迴路電壓增益(Ano)將逐漸                               |
|  |       |  | 下降,基於此項特性定義了一項參數稱為「增益                                    |
|  |       |  | 頻寬積(GBP)」,用來描述 OPA 操作頻率範圍與開                              |
|  |       |  | 迴路電壓增益之間的關係。其數學描述式如下:                                    |
|  |       |  | $GBP = A_{VO} \times BW$                                 |
|  |       |  | 點選以上數學式時可開啟一互動式畫面:                                       |
|  |       |  | @ 請製作以下動畫                                                |
|  |       |  | 動畫內容主要表現以下意涵:                                            |
|  |       |  | 點選以下電路將於輸入/輸出端顯示動態波                                      |
|  |       |  | 形,其中輸入端波形可藉由頻率滑動軸控制頻率                                    |
|  |       |  | 高低,不同的輸入頻率將對應不同放大倍數的輸                                    |
|  |       |  | 出波形,且電路的放大倍數與輸入頻率乘積將可                                    |
|  |       |  | 動態顯示於頻率響應曲線中的一個工作點。                                      |
|  |       |  | $ \begin{array}{c}                                     $ |

|   |                 |                  |            |    |      | $A_{vo}$<br>10 <sup>6</sup> -120dB<br>$GBP = A_{vo} \times BW$<br>10 <sup>3</sup> = 60dB<br>$10^{I} = 20dB$<br>$10^{0} = 0dB$<br>$10^{0} = 0dB$<br>$10^{0} = 100$ 1k 10k 100k 1M<br>f (Hz) |
|---|-----------------|------------------|------------|----|------|----------------------------------------------------------------------------------------------------|
| 綜 | 透過「射燈謎」遊戲讓同學了解  |                  | 1.10-2-1-8 | 動畫 | 2 分鐘 | Ⅰ●●請製作以下動畫                                                                                                    |
| 合 | 運算放大器主要特性參數的內   |                  |            |    |      | 動畫內容主要表現下列意涵:                                                                                                    |
| 活 | 涵。              |                  |            |    |      | 畫面顯示四盞燈籠,燈籠下方分別顯示 OPA 四種                                                                                                    |
| 動 |                 | 5分鐘              |            |    |      | 不同特性參數的描述,在畫面的中間下方顯示一                                                                                                    |
|   |                 | 0 / <b>1</b> • I |            |    |      | 對弓箭,使用者可利用弓箭射擊正確答案的燈                                                                                                    |
|   |                 |                  |            |    |      | 籠。若射中正確答案則燈籠變成獎品圖示,若射                                                                                                    |
|   |                 |                  |            |    |      | 錯答案,燈籠起火燒毀。另外在畫面右下角請設                                                                                                    |
|   |                 |                  |            |    |      | 計「下一題」按鈕。                                                                                                    |
| 綜 | 透過互動式遊戲讓同學演練GBP |                  | 1.10-2-1-9 | 動畫 | 1分鐘  | O□請製作以下動畫                                                                                                    |
| 合 | 的解題過程。          |                  |            |    |      | 動畫內容主要表現下列意涵:                                                                                                    |
| 活 |                 |                  |            |    |      | 開始時畫面中出現如下電路:                                                                                                    |
| 動 |                 | 5 分鐘             |            |    |      | $ \begin{array}{c}                                     $                                                                                                    |

|                         |            |                  |                    |      | 10 <sup>6</sup> -120dB<br>10 <sup>6</sup> -120dB<br>10 <sup>3</sup> =60dB<br>10 <sup>1</sup> =20dB<br>10 <sup>0</sup> =0dB<br>10 <sup>0</sup> =0dB<br>10 <sup>0</sup> =0dB<br>10 <sup>0</sup> =0dB<br>10 <sup>0</sup> =0dB<br>10 <sup>0</sup> =0dB<br>10 <sup>1</sup> =20dB<br>10 <sup>1</sup> =20d |  |  |  |  |
|-------------------------|------------|------------------|--------------------|------|----------------------------------------------------------------------------------------------------|--|--|--|--|
| 合計                      | : 50 分鐘    |                  | 合計:                | 16分鐘 | 9 個元件                                                                                                    |  |  |  |  |
|                         |            |                  |                    |      |                                                                                                    |  |  |  |  |
| 可供設計參考資源列表(請至少填入 2-3 項) |            |                  |                    |      |                                                                                                    |  |  |  |  |
| 參考資源(線上資源或參考書籍)         | 簡 述        |                  |                    |      |                                                                                                    |  |  |  |  |
| 電子學 II 台科大出版            | 第10章 運算放   | 第2節 運算放大器特性與參數   |                    |      |                                                                                                    |  |  |  |  |
| 徐慶堂等編著                  |            |                  |                    |      |                                                                                                    |  |  |  |  |
| 電子學 II 龍騰文化出版           | 第10章 運算放   | 第3節 運算放大器特性與參數   |                    |      |                                                                                                    |  |  |  |  |
| 陳清良編著                   |            |                  |                    |      |                                                                                                    |  |  |  |  |
| 電子學(中) 鼎茂出版             | 第 11 章 運算放 | 11-1 運算放大器基本觀念簡介 |                    |      |                                                                                                    |  |  |  |  |
| 林昀等編著                   |            |                  |                    |      |                                                                                                    |  |  |  |  |
| 電子學(含實習)奪分寶典 II         | 第10章 運算放大器 |                  | 重點整理 4 運算放大器的簡介與特性 |      |                                                                                                    |  |  |  |  |
| 考用出版股份有限公司              |            |                  |                    |      |                                                                                                    |  |  |  |  |
| 陳俊、林瑜惠、陳以熙編著            |            |                  |                    |      |                                                                                                    |  |  |  |  |